## Configuration du BOOT à partir d'iSCSI depuis UCS Central

## Table des matières

Introduction Conditions préalables Exigences Composants utilisés Configurer Création de la vNIC et définition du VLAN iSCSI natif Configuration de la vNIC iSCSI Configuration de l'initiateur Paramètres de démarrage iSCSI Vérifier Dépannage

## Introduction

Ce document décrit la configuration pour la configuration iSCSI dans le domaine UCS-C (Unified Computing System Central Domain).

## Conditions préalables

### Exigences

Cisco vous recommande de prendre connaissance des rubriques suivantes :

- Unified Computing System Central Domain (UCSC)
- Domaine Unified Computing System Manager (UCSM)
- Configuration réseau
- Configuration vNIC
- iSCSI

#### Composants utilisés

- UCS Central
- UCS Manager
- Version du micrologiciel UCSC 2.0(1q)
- Version du micrologiciel UCSM 4.1(3k)
- Cisco B200 M5

The information in this document was created from the devices in a specific lab environment. All of the devices used in this document started with a cleared (default) configuration. Si votre réseau est en ligne, assurez-vous de bien comprendre l'incidence possible des commandes.

## Configurer

Création de la vNIC et définition du VLAN iSCSI natif

1. Pour créer une nouvelle stratégie de réseau local, accédez à l'onglet Navigation > Cliquez sur Créer une stratégie de connectivité de réseau local et une fenêtre s'affiche pour configurer la nouvelle stratégie.

| UC | S Central     | What are you looking for? | Q | What do you want to do?          | • |  |
|----|---------------|---------------------------|---|----------------------------------|---|--|
| <  | III Dashboard |                           |   | Create KMIP Certification Policy |   |  |
|    |               |                           |   | Create LAN Connectivity Policy   |   |  |

2. Dans la stratégie LAN créée, ajoutez une nouvelle vNIC.

| Basic       | + 🗊 | iSCSI_vNIC1 Properties                       | Manual Template |  |  |  |  |  |
|-------------|-----|----------------------------------------------|-----------------|--|--|--|--|--|
| vNICs       |     | Basic MAC Address VLANs VLAN Groups Policies |                 |  |  |  |  |  |
| ISCSI vNICs |     | Fabric ID A B                                |                 |  |  |  |  |  |
|             |     | Fabric Failover Enabled Disabled             |                 |  |  |  |  |  |
|             |     | MTU                                          |                 |  |  |  |  |  |
|             |     | 1500<br>CDN Source                           |                 |  |  |  |  |  |
|             |     | VNIC Name User Defined Name                  |                 |  |  |  |  |  |
|             |     |                                              |                 |  |  |  |  |  |
|             |     |                                              |                 |  |  |  |  |  |
|             |     |                                              |                 |  |  |  |  |  |
|             |     | Cancel                                       | Save Evaluate   |  |  |  |  |  |

3. Une fois la vNIC créée, accédez à l'onglet VLAN et sélectionnez le VLAN iSCSI, ce VLAN doit être défini comme Native.

| Basic       | + 💼 | iSCSI_vNIC1 Properties Manual Template |                                                                                                    |  |  |  |  |
|-------------|-----|----------------------------------------|----------------------------------------------------------------------------------------------------|--|--|--|--|
| vNICs       |     | Basic MAC Address VLANs VLAN Groups    | Policies                                                                                                    |  |  |  |  |
| ISCSI vNICs |     | Set as Native VLANS VLAN_72            | This is only a reference of a VLAN name. The<br>VLANs will not get resolved until the Service<br>Profile referencing this policy or template is<br>deployed. Once the Service Profile is deployed, the<br>VLANs will resolve by name on the Domain of the<br>associated server. |  |  |  |  |
| Basic       |     |                                        | Manual Tamalata                                                                                                    |  |  |  |  |
|             | + 💼 | ISCSI_VNICT Properties                 | Manual Template                                                                                                    |  |  |  |  |
| vNICs       |     | Basic MAC Address VLANS VLAN Groups    | Policies                                                                                                    |  |  |  |  |

#### Configuration de la vNIC iSCSI

1. Dans la même stratégie LAN que celle créée, accédez à iSCSI vNIC et créez une nouvelle vNIC iSCSI. N'oubliez pas que le nom doit être identique à celui de la vNIC précédemment configurée. Une fois le nom déjà configuré, vous pouvez voir la vNIC de superposition et le VLAN doit être le VLAN natif.

| Basic        | + 🕯 | Properties                 |
|--------------|-----|----------------------------|
| vNICs        |     | Basic Identifiers Policies |
| 2011Au 1202  |     | Overlay vNIC               |
| ISUSI VINIUS |     | iscsl_vNic1                |
|              |     | Fabric ID<br>A             |
|              |     | Overlay VLAN               |

#### Configuration de l'initiateur

1. Pour configurer l'initiateur, accédez à l'onglet Navigation, puis cliquez sur Create IP Pool et une fenêtre s'affiche pour configurer la nouvelle stratégie.

| UCS Central What are you looking for? | Q What do you want to do?              | • |
|---------------------------------------|----------------------------------------|---|
| 4 III Dashboard                       | Create Host Interface Placement Policy |   |
|                                       | Create ID Range Access Control Policy  |   |
| Walcome to LICS Controll              | Create IP Pool                         |   |

2. Créez l'adresse IP de l'initiateur, puis configurez le sous-réseau et la passerelle par défaut.

# IP Pool Create

| Basic       | Parent Ty                                                                                                    | /pe          |   |
|-------------|----------------------------------------------------------------------------------------------------|--------------|---|
|             | Org                                                                                                    | Domain Group |   |
| IPv4 Blocks |                                                                                                    |              |   |
| IPv6 Blocks | IP Pools created under an organization<br>can be used for IP Management via a<br>Service Profile, as well as for iSCSI vNICS. |              |   |
|             | Organiza                                                                                                    | tion         | _ |
|             | root                                                                                                    |              | - |
|             | Name *                                                                                                    |              |   |
|             | iscsi_te                                                                                                    | stpool       |   |
|             | Descripti                                                                                                    | on           |   |
|             |                                                                                                    |              |   |

3. Associez le pool d'adresses IP créé dans la stratégie LAN précédemment créée. Pour effectuer cette étape, sélectionnez la politique LAN > iSCSI vNIC > Identifiers.

| Basic       | + 8 | Properties                                |                    |       |   |  |
|-------------|-----|-------------------------------------------|--------------------|-------|---|--|
| vNICs       |     | Basic Identifiers                         | Policies           |       |   |  |
| iSCSI vNICs |     | Identifiers                               | IP Pool            |       | • |  |
|             |     | MAC Pool<br><not-assigned></not-assigned> | iscsi_testpool     |       |   |  |
|             |     | IP Pool<br>iscsi_testpool                 | Pool Utilization   | 1     | m |  |
|             |     | IQN Pool<br><not-assigned></not-assigned> | Available 📰 In Us  | e     |   |  |
|             |     |                                           | Settings           | Value |   |  |
|             |     |                                           | Parent Type        | Org   |   |  |
|             |     |                                           | No. of IPv4 Blocks | 1     |   |  |
|             |     |                                           | No. of IPv6 Blocks | 0     |   |  |

4. Pour configurer le nom de l'initiateur, accédez à votre profil de service et cliquez sur Configure Static IDs > Identifiers > IQN et configurez l'adresse IQN statique.

|     | 🖉 🗇 🗘  😤 🗸                    | <b>.</b> | 0. |  |
|-----|-------------------------------|----------|----|--|
|     | Create Template From Profile  |          |    |  |
|     | Unbind From Template          |          |    |  |
|     | Assign Server Manually        |          |    |  |
| 1.0 | Unassign Server               |          |    |  |
| 0   | Rename                        |          |    |  |
|     | Clone                         |          |    |  |
|     | Reapply Configuration         |          |    |  |
|     | Configure Interface Placement |          |    |  |
|     | Configure Zoning              |          |    |  |
|     | Configure iSCSI Targets       |          |    |  |
| Va  | Configure Static IDs          | -        | _  |  |
| 10  | UUID Synchronization Behavior |          |    |  |
| в   | Shutdown Server               |          |    |  |
| Va  | Depart Conver                 |          |    |  |

#### À propos de cette traduction

Cisco a traduit ce document en traduction automatisée vérifiée par une personne dans le cadre d'un service mondial permettant à nos utilisateurs d'obtenir le contenu d'assistance dans leur propre langue.

Il convient cependant de noter que même la meilleure traduction automatisée ne sera pas aussi précise que celle fournie par un traducteur professionnel.